# My FFPS

Poster une prise avec l'application

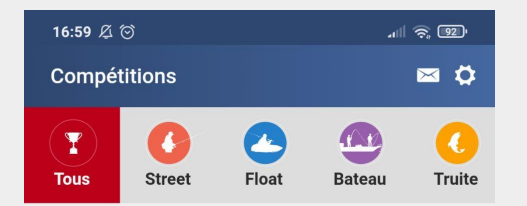

Compétitions en cours

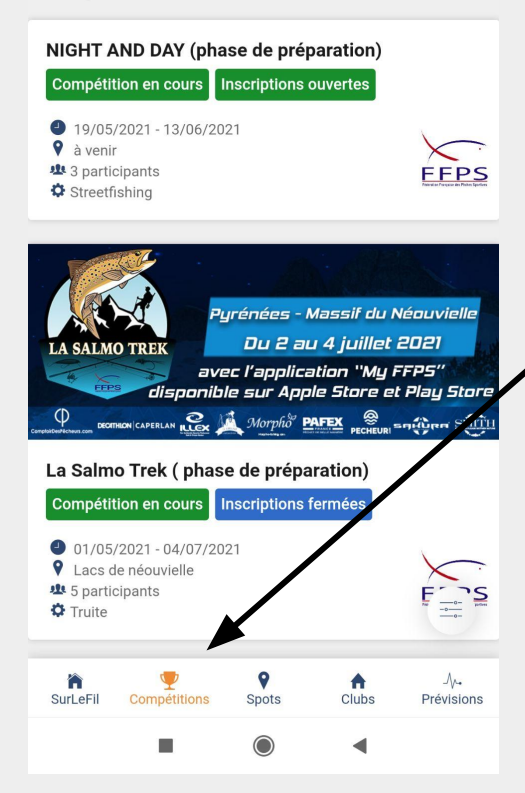

Cliquez sur "Compétitions" dans le menu puis cliquez sur le concours dans lequel vous voulez poster une prise

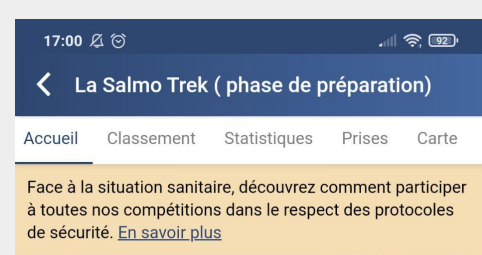

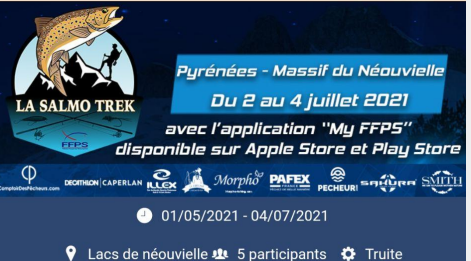

#### La Salmo Trek (phase de préparation)

#### Compétition en cours Vous êtes inscrit

Vendredi 02 juillet 2021

- 07h00 à 07h30 accueil des compétiteurs, émargement feuille de présence.

- 07h30 à 08h30 contrôle des sacs à dos, attribution des dossards.

- 08h45 à 09h45 briefing obligatoire.

- 09h45 rassemblement ligne de départ.

- 10h00 Top départ de la compétition et de la 1ière « spéciale » chronométrée entre les postes 1 et 2.

- 21h30 (environ, suivant heure légale de pêche gé par My FFPS) fin de la 1ière manche et bivouac dans une des

Poster une prise

 $\bigcirc$ 

### Cliquez sur "Poster une prise"

# Important ! Autorisez l'application à accéder à votre appareil pour pouvoir utiliser les **photos** et enregistrer votre **localisation**

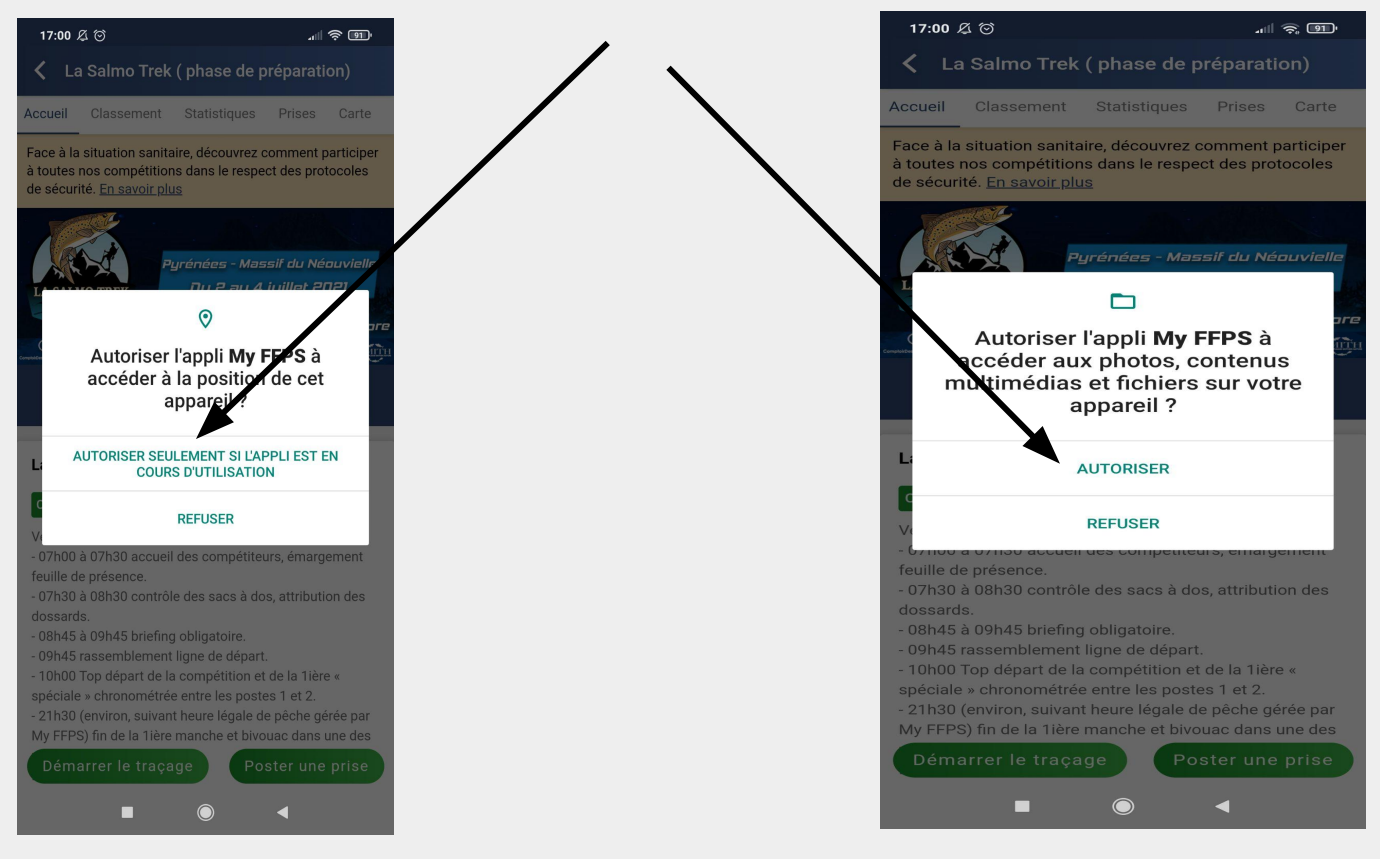

### Prendre la photo : Ce qu'il faut faire

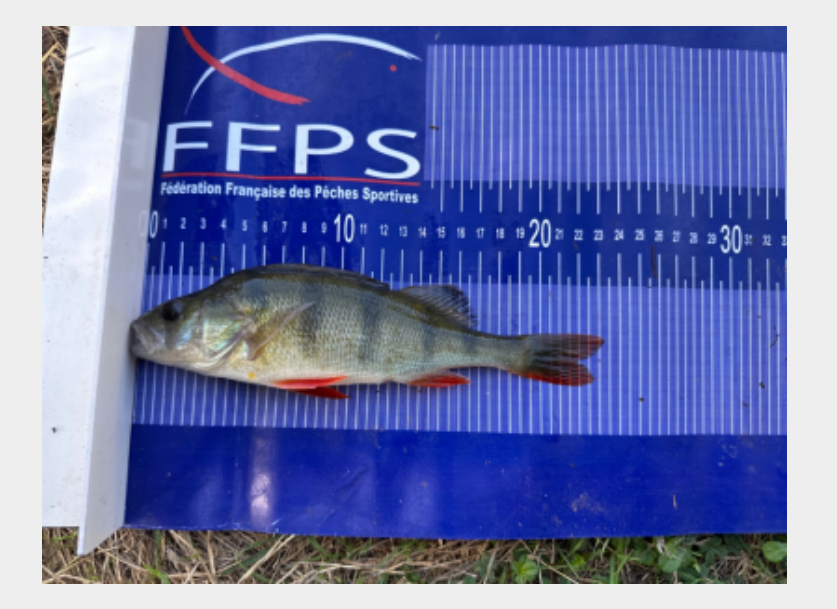

- Posez le poisson sur le tapis de mesure
- Le poisson doit être positionné tel que :
  - a. la tête du poisson est au niveau du zéro
  - b. la dorsale est vers le haut
- Une seule photo suffit pour la mesure

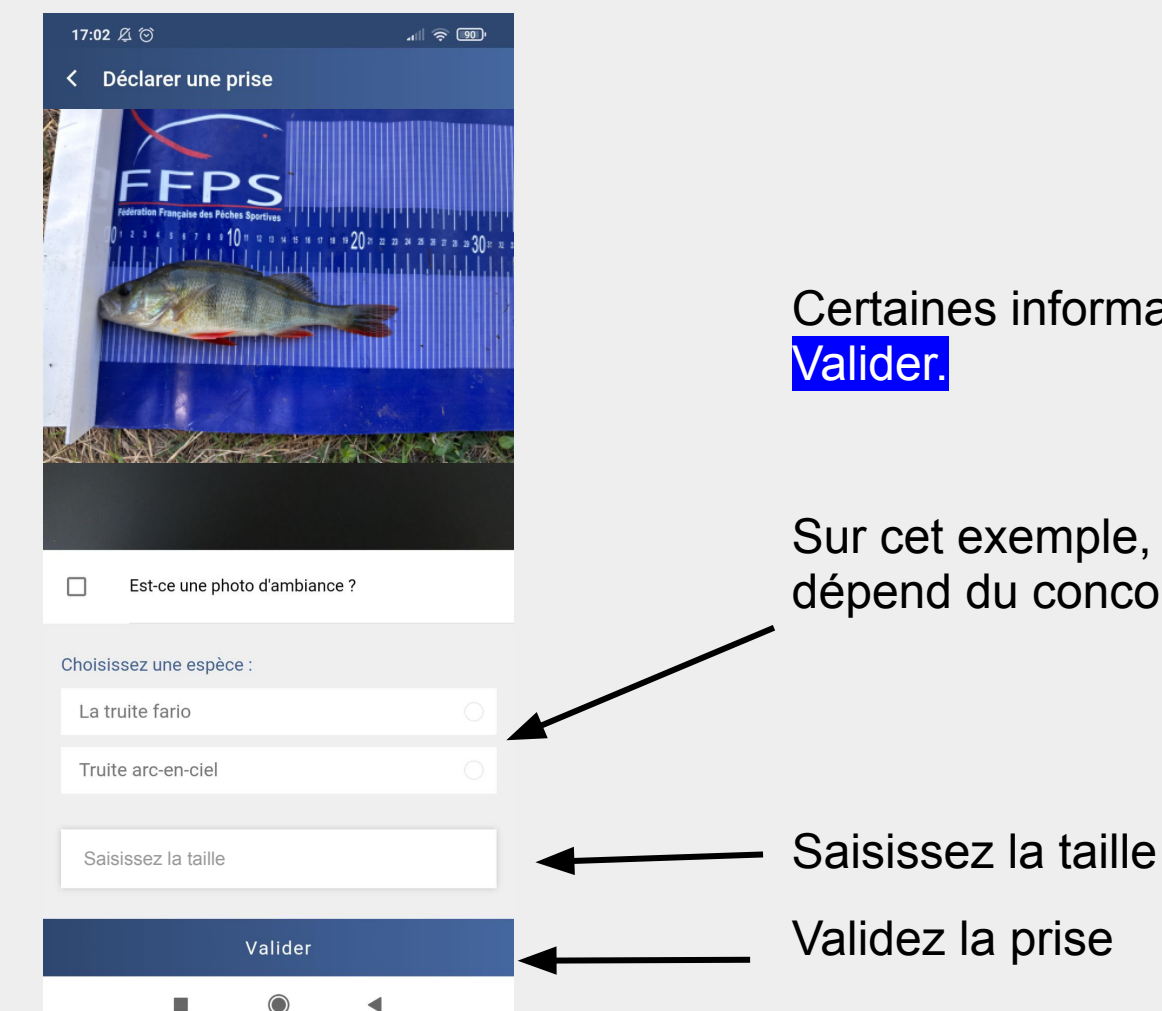

## Certaines informations sont obligatoires avant de Valider.

Sur cet exemple, il faut choisir <u>l'espèce</u> (la liste dépend du concours)

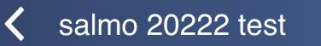

Accueil Classement Statistiques Prises Autres photos

Certaines images sont en cours d'envoi ou n'ont pas pu être envoyées.

Cliquez-ici pour accéder aux images en attente et essayer de les poster à nouveau.

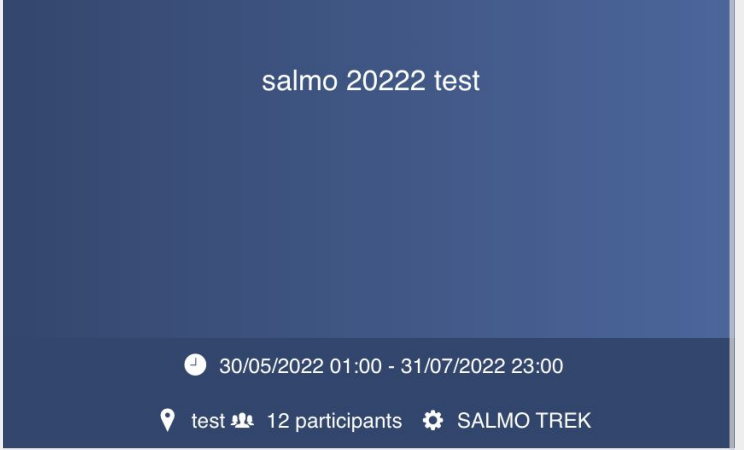

salmo 20222 test

Compétition en cours Vous êtes inscrit

------

Un message indique que la photo est en cours d'envoi.

Si vous n'avez pas de réseau, l'image est stockée dans l'application et automatiquement renvoyée quand vous retrouvez du réseau

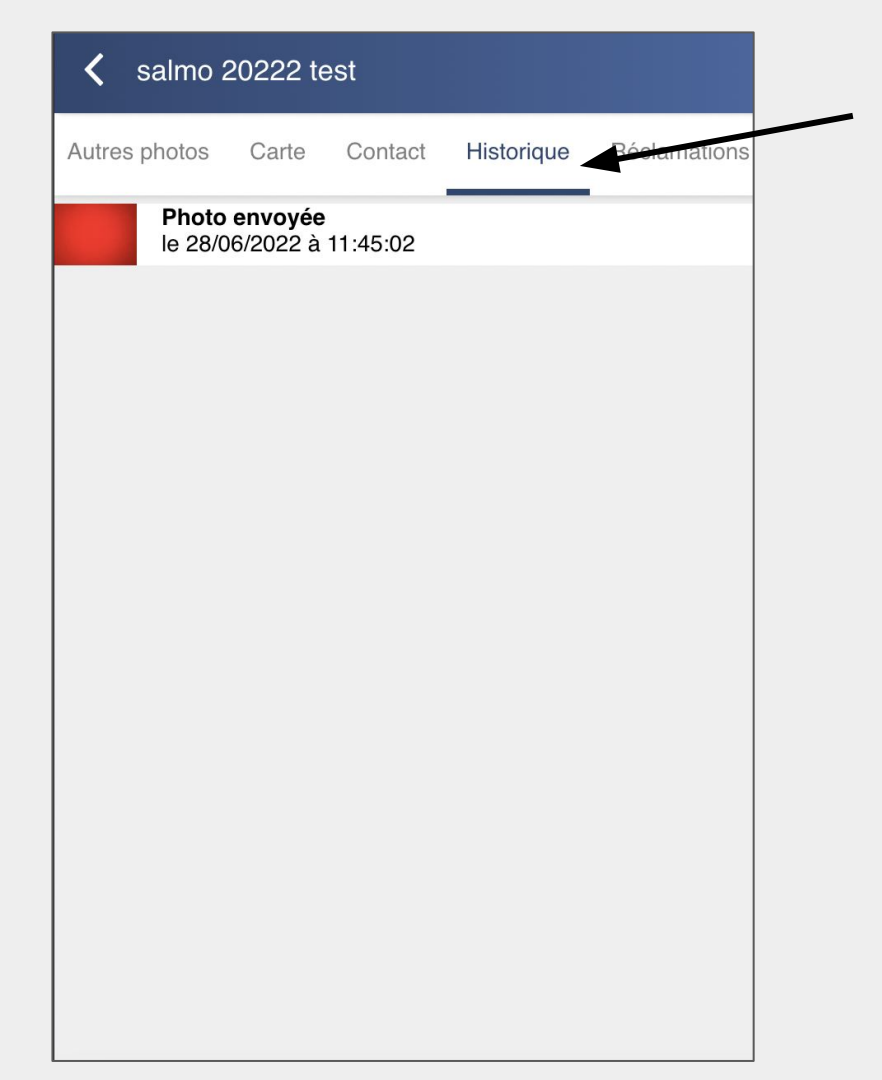

Vous retrouvez l'historique de vos prises dans l'onglet historique

S'il n'est pas indiqué "photo envoyée", c'est que l'application cherche du réseau et que la photo est en cours d'envoi

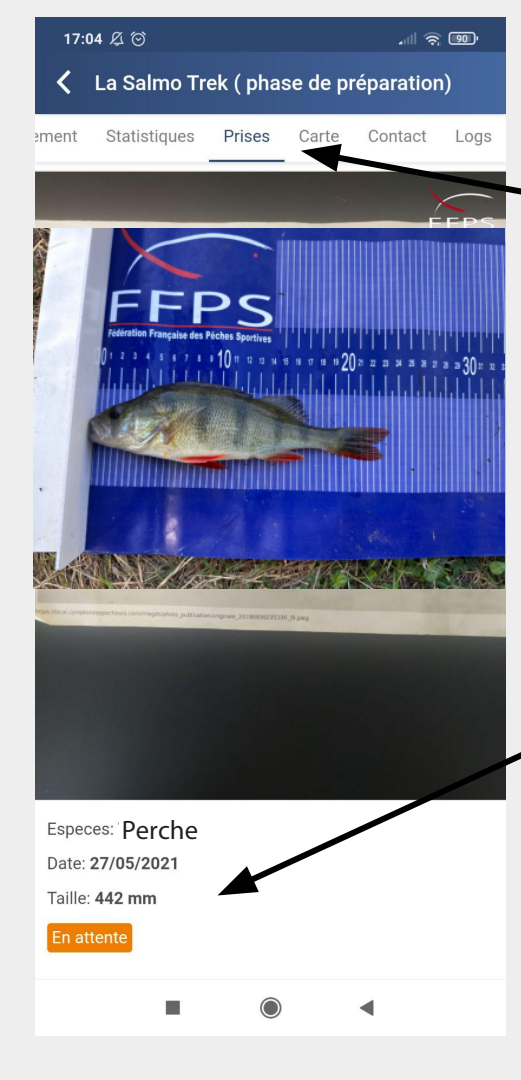

Votre prise est enregistrée dans l'onglet Prises

Tant que la photo n'a pas été contrôlée à distance et validée par l'arbitre, celle-ci est indiquée "en attente", et la mesure n'est pas prise en compte dans le classement.